# D169 G3 – Central de controle ethernet / RS485 para módulos D161 G3

A central D169 G3 gerencia até 50 unidades endereçáveis D161 G3, para serem monitoradas no sistema de supervisão gráfica D162 G3 via a rede ethernet.

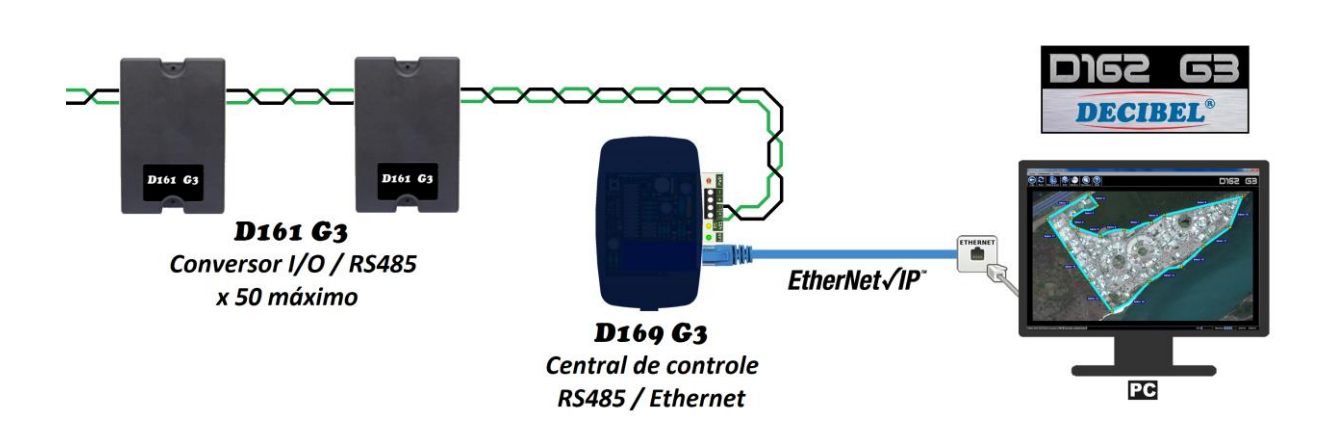

A central D169 G3 se comunica através da interface HTTP com o aplicativo D162 G3 possibilitando todas as funcionalidades da monitoração e os acionamentos das unidades D161 G3.

## Características

- Porta Ethernet compatível com 10/100 Base-T, padrão IEEE802.3;
- Conector RJ45;
- Opera no modo cliente;

Diagrama básico de comunicação:

- Configuração de IP e Porta via HTTP;
- Protocolo TCP/IP;
- Isolação galvânica 1500Vrms (IEEE802.3);
- Proteção ESD 2KV;
- Porta serial RS485, compatível com unidades D161 G3;
- Proteção contra transientes 600W;
- Alimentação de energia 12 a 24 VDC;
- Consumo máximo de energia 500mA (12VDC);

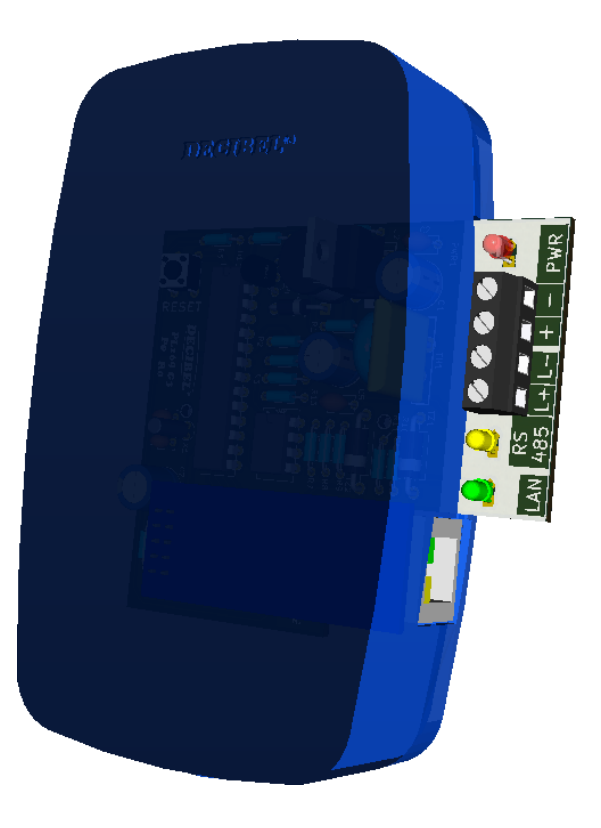

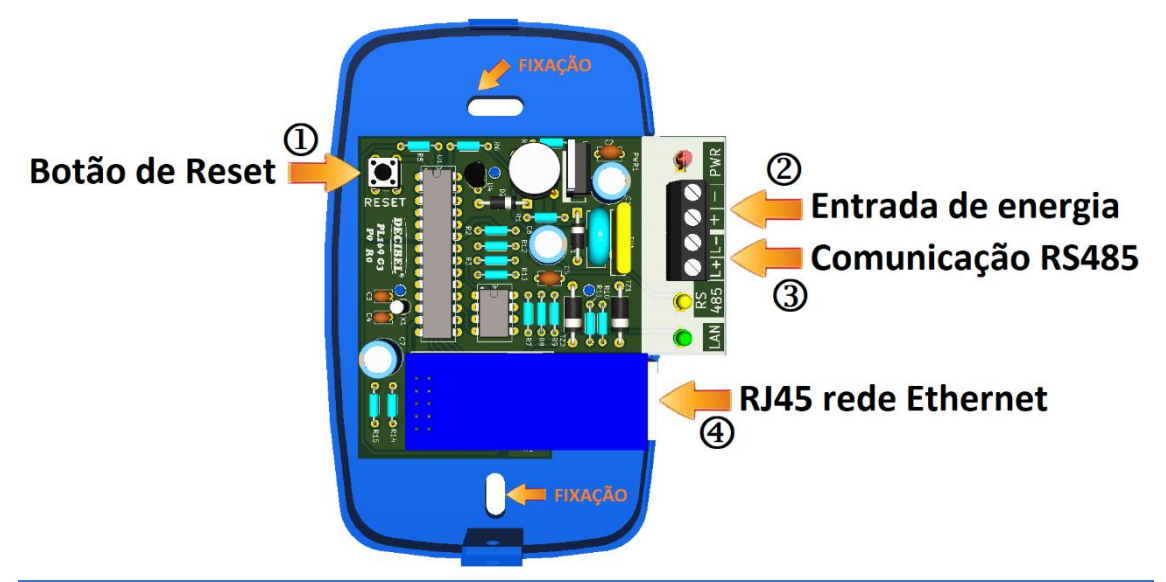

| ltem | Descrição                                                                                                    |
|------|----------------------------------------------------------------------------------------------------|
| Û    | Botão de Reset:<br>- Pressionado instantaneamente reseta o D169 G3.                                                                                                    |
|      | - Pressionado por 5 segundos carrega as configurações padrão de fábrica.                                                                                                    |
| 2    | Entrada de energia: Entrada de energia polarizada de 12 a 24VDC.                                                                                                    |
| 3    | <b>Comunicação RS485</b> : Conexão dos fios L+ e L- da comunicação RS485, para conexão ponto a ponto com as unidades D161 G3. Obs.: Utilizar cabo para rede RS485, ex.: cabo PROFIBUS. |
| 4    | RJ45 rede Ethernet: Conexão com a rede Ethernet padrão 10/100 Base T/TX.                                                                                                    |

| Led's indicativos                                                                                                    | Descrição                                                                    |  |  |  |  |
|----------------------------------------------------------------------------------------------------|------------------------------------------------------------------------------|--|--|--|--|
| PWR (vermelho)                                                                                                    | Aceso que o D169 G3 está energizado.                                         |  |  |  |  |
| RS485 (amarelo)                                                                                                    | Pisca toda vez que uma comunicação foi bem-sucedida com uma unidade D161 G3. |  |  |  |  |
| LAN (verde)                                                                                                    | Pisca toda vez que uma requisição foi atendida pela rede Ethernet.           |  |  |  |  |
| <b>Observação:</b><br>Os LED's RS485 e LAN piscam alternadamente por alguns segundos toda vez que o D169 G3<br>for energizado ou resetado. |                                                                              |  |  |  |  |

## Configuração padrão de fábrica

A central D169 G3 possui a seguinte configuração padrão de fábrica: Endereço IP: 192.168.1.40 e Porta: 5000

Estas podem ser alteradas via comandos HTTP para adequar a implantação.

A configuração padrão de fabrica pode ser restituída pressionando o botão de Reset por um tempo mínimo de 5 segundos, após este tempo os LED's LAN e RS485 acendem indicando que o padrão foi reestabelecido.

Mecanismos de segurança como o Firewall devem estar liberados na rede para a porta e o IP da unidade D169 G3.

## Conectividade da central D169 G3

O aplicativo D162 G3 permite a associação de inúmeras centrais D169 G3, incorporando várias áreas em um único ambiente de monitoração.

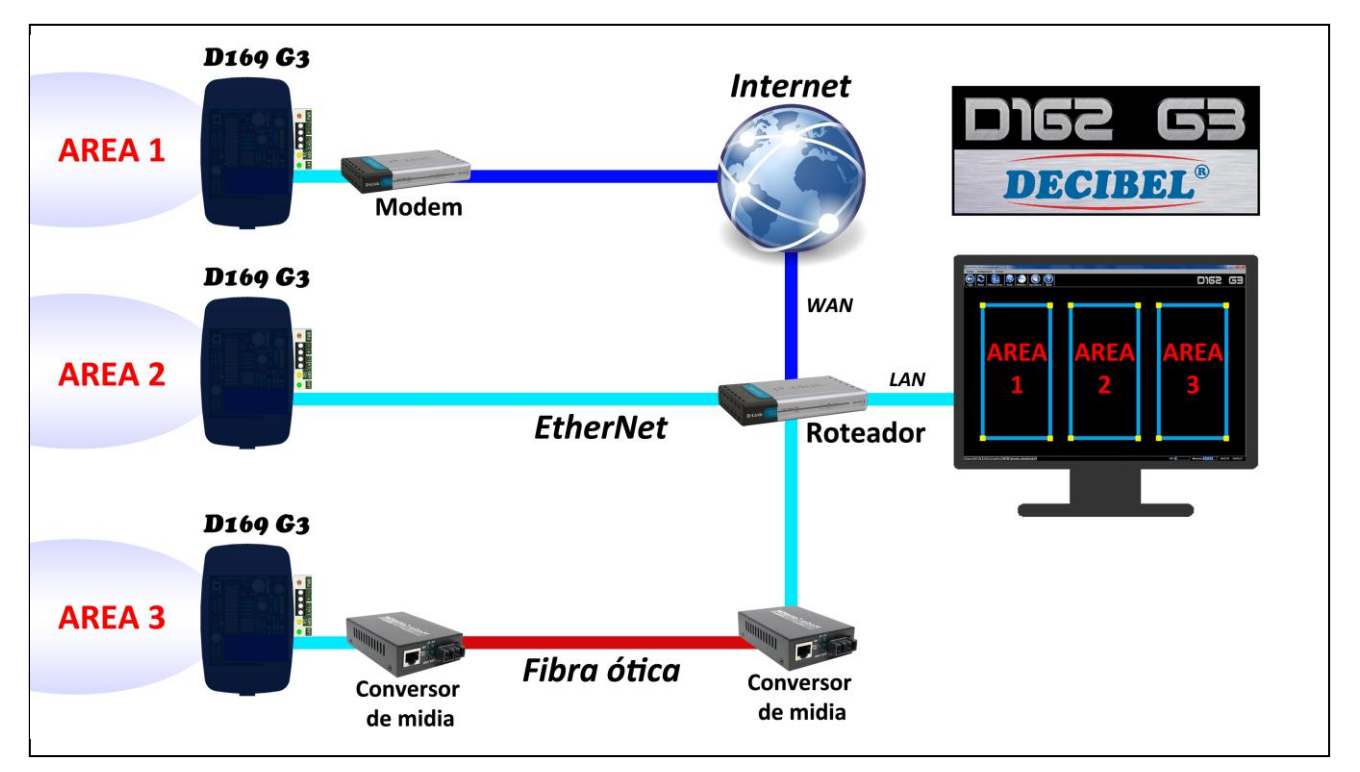

Cada central D169 G3 suporta a comunicação com até 50 módulos D161 G3 – Módulo com 2 I/O / RS485, permitindo a monitoração de até 100 setores e controle de até 100 saídas.

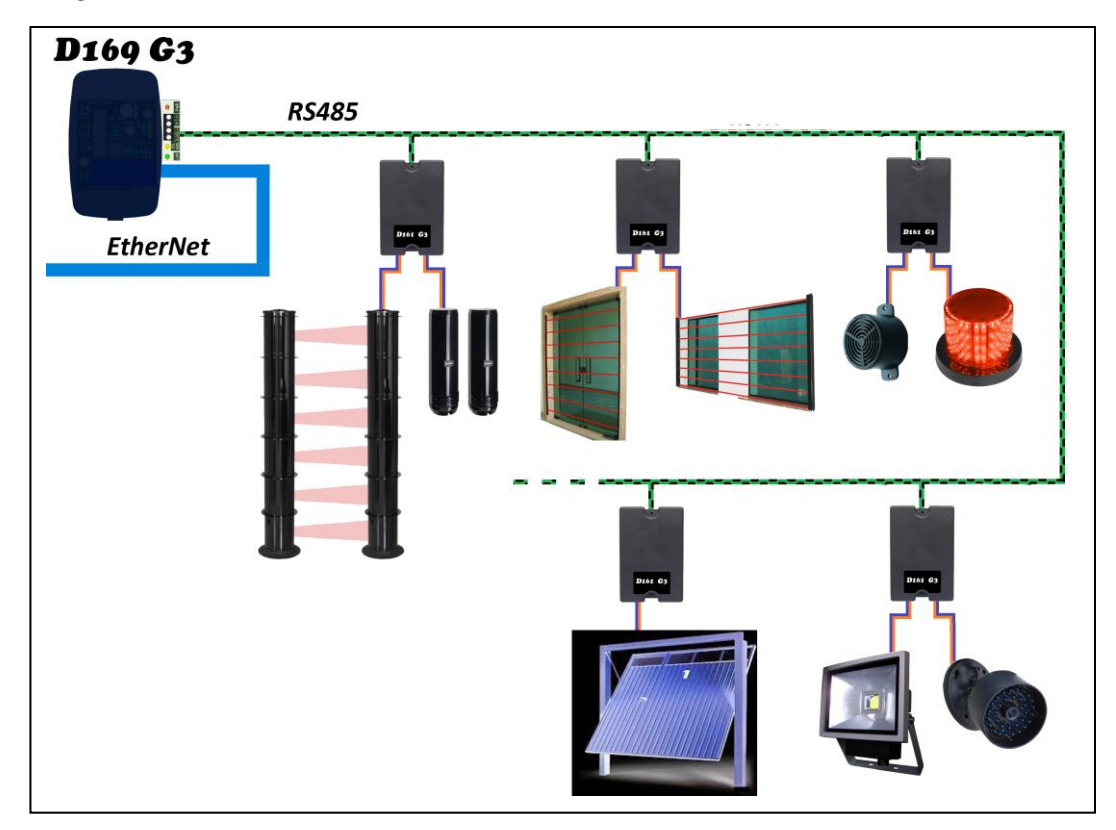

Diagrama de conexão entre D169 G3 e D161 G3

Cada módulo D161 G3 possui duas entradas para sensores, duas saídas de contato seco e pode monitorar opcionalmente temperatura e umidade.

Qualquer tipo de sensor com contato seco pode ser monitorado pelo D161 G3, como:

- Barreiras e sensores infravermelhos;
- Sensores de presença;
- Sensores de porta aberta;
- Sensores micro-ondas;
- Sensores ultrassônicos;
- Cabos microfônicos;
- Cercas elétricas, etc.

Gerenciado pelo sistema D162 G3 as funcionalidades dos módulos são:

- Detectar disparos dos sensores conectados nas entradas;
- Acionar as saídas configuradas por um disparo;
- Acionar as saídas diretamente pelo clique do mouse;
- Acionamento das saídas por horário semanal programado;
- Efetuar acionamentos em função de condições climáticas (opcional);
- As saídas podem operar em modo temporizado de 1 até 65535 segundos ou chave.

O módulo D161 G3 também possibilita realizar as seguintes automações:

- Acionar portões elétricos;
- Acionar portas com travas elétricas;
- Acionar iluminações externas, bombas elétricas diretamente ou programadas por horários;
- Acionar dispositivos por temperatura e/ou umidade;

Diagrama de conexão:

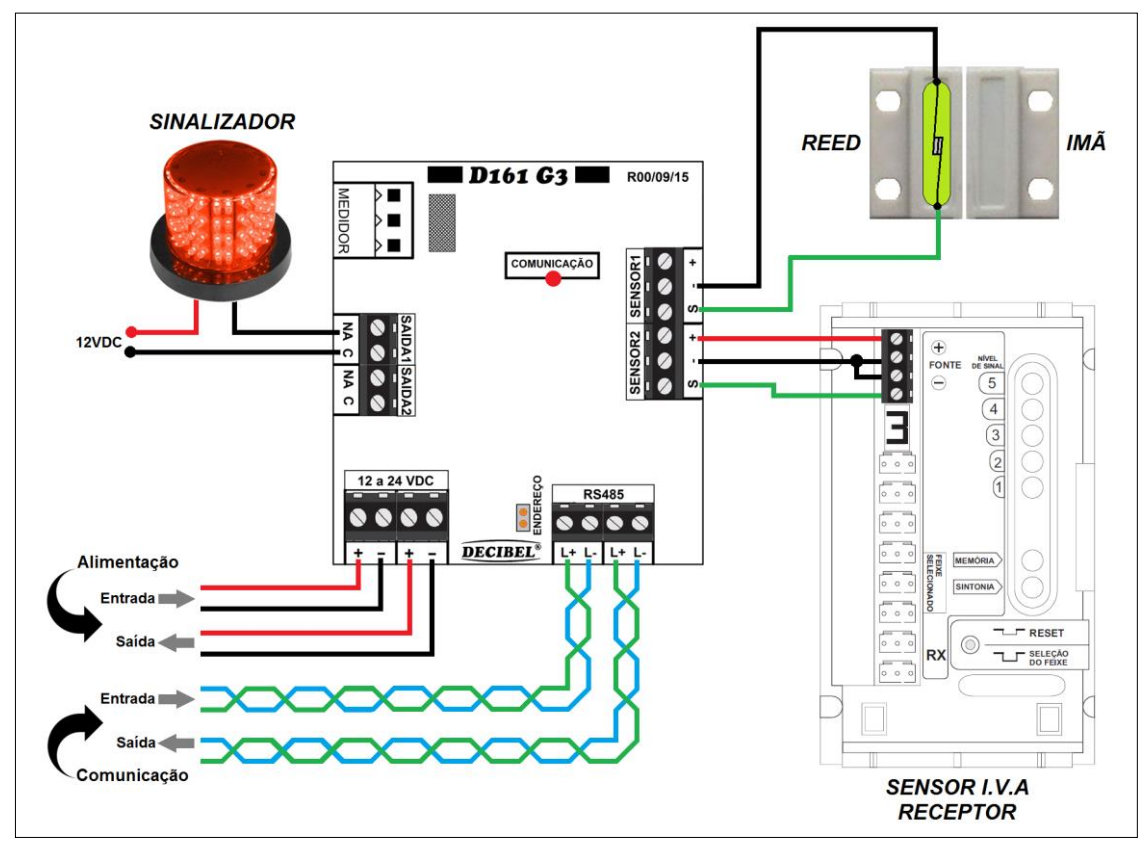

O D161 G3 possui conectores de entrada e saída tanto de alimentação quanto de comunicação para expansão da rede para o próximo módulo.

Os fios para a comunicação devem ser de par trançado.

A quantidade máxima de D161 G3 na rede é de 32 módulos e comprimento máximo do cabo de comunicação deve ser de 1200 metros. Caso a rede ultrapasse essas distâncias utilizar o módulo repetidor D137C, e em caso de derivações na rede tipo 'T' ou estrela deve ser utilizado o HUB D137.

O LED de comunicação fica aceso quando o módulo está energizado e pisca quando a rede está comunicando.

A entrada de sinal do sensor é referenciada ao negativo da alimentação, ou seja, um contato fechado entre o borne 'S' (sinal) e o '-' (negativo) indica sensor Ok, aberto sinaliza alarme. Além da entrada de sinal os conectores dos sensores disponibilizam alimentação.

O jumper de endereço só deve ser fechado para um novo endereçamento do módulo. As instruções para este procedimento são apresentadas no aplicativo D162 G3.

| Interface                                                                 | RS485 – Half duplex |  |  |  |  |
|---------------------------------------------------------------------------|---------------------|--|--|--|--|
| Protocolo                                                                 | MODBUS-RTU          |  |  |  |  |
| Тіро                                                                      | Assíncrona          |  |  |  |  |
| Taxa de transmissão                                                       | 19200 bauds         |  |  |  |  |
|                                                                           | 8 bits de dado      |  |  |  |  |
| Formato do dado                                                           | Sem paridade        |  |  |  |  |
|                                                                           | 1 stop bit          |  |  |  |  |
| Proteção elétrica                                                         | TVS 600W (ppm)      |  |  |  |  |
| Quantidade máxima de dispositivos                                         | 22                  |  |  |  |  |
| conectados                                                                | 52                  |  |  |  |  |
| Tipo do cabo recomendado                                                  | Profibus            |  |  |  |  |
| Distancia máxima do cabeamento                                            | 1200 metros         |  |  |  |  |
| Para derivações da rede em "T" ou estrela utiliza o HUB RS485 modelo D137 |                     |  |  |  |  |

Características da comunicação:

#### Características elétricas:

| Tensão de alimentação                 | 1224 VDC                 |  |  |  |  |
|---------------------------------------|--------------------------|--|--|--|--|
| Corrente máxima                       | 60mA @ 12VDC             |  |  |  |  |
| Corrente de entrada dos sensores      | 6mA @ 12VDC cada entrada |  |  |  |  |
| Corrente máxima do contato das saídas | 1A cada saída            |  |  |  |  |

### Configuração da central D169 G3 via HTTP

Para acessar as configurações o D169 G3 são necessários os seguintes passos:

- Configurar o roteador / modem para redirecionar a porta 5000 (virtual server) no protocolo TCP, para o IP = 192.168.1.40;
- 2) Conectar o D169 G3 na rede através do conector RJ45;
- 3) Energizar o D169;
- 4) Via o browser em algum equipamento que esteja conectado na mesma rede do entre com a URL: http//192.168.1.40:5000/LD\_IP;

A resposta do D169 G3 deve ser a seguinte:

RESPONSE\_CODE=7 192.168.001.040

Esta informação indica que a central está conectada e operante.

Para mudar o IP e/ou a porta do D169 G3 via HTTP é necessário utilizar a seguinte convenção geral de URL:

Método: HTTP GET

<u>http://<endereço\_servidor>/<comandos>[ ? <argumentos</u>> & ] Retorno HTTP: 200 OK

 URL - Uniform Resources Location (URL) é uma string compacta que representa um recurso disponível na Internet. A RFC 1738 descreve a sintaxe e semântica para uma URL

### Comandos da interface de configuração

| Comandos       | Argumentos | Тіро   | Descrição                                             |
|----------------|------------|--------|-------------------------------------------------------|
| LD_IP          | N/A        | -      | Apresenta o IP configurado na central                 |
| CFG_IP         | IP         | String | Configura o IP na central                             |
| LD_PORT        | N/A        | -      | Apresenta o número da porta<br>configurada na central |
| CFG_PORT Porta |            | String | Configura a porta na central                          |
| RESET_ALL      | N/A        | -      | Efetua o reset na central                             |

**Nota:** Após alterar qualquer configuração é necessário resetar a central (via HTTP ou botão) para que as novas configurações sejam reconhecidas.

### Comando LD\_IP

Apresenta o IP configurado na central.

Exemplo de requisição: http://192.168.1.40:5000/LD\_IP

Exemplo de retorno:

RESPONSE\_CODE=7 192.168.001.040

## Comando CFG\_IP

Configura o IP na central.

```
Exemplo de requisição:
http://192.168.1.40:5000/CFG_IP?192.168.1.50&
```

Exemplo de retorno:

RESPONSE\_CODE=7 192.168.001.050

## Comando LD\_PORT

Apresenta o número da porta configurada na central

Exemplo de requisição: http://192.168.1.40:5000/LD\_PORT

Exemplo de retorno:

RESPONSE\_CODE=4 05000

## Comando CFG\_PORT

Configura a porta na central.

Exemplo de requisição: http://192.168.1.40:5000/CFG\_PORT?5001&

Exemplo de retorno:

RESPONSE\_CODE=4 05001

### Configurando o aplicativo D162 G3 para o D169 G3

Procedimentos para cadastrar a central D169 G3 no aplicativo D162 G3:

- Executar e efetuar o "login" no aplicativo D162 G3;
- Clicar em "Configurações";
- Clicar em "D169 G3 Central Ethernet / RS485";
- Clicar em "Adiciona...";

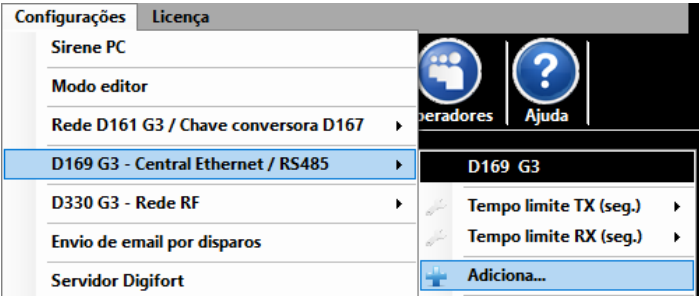

A seguinte janela será exibida:

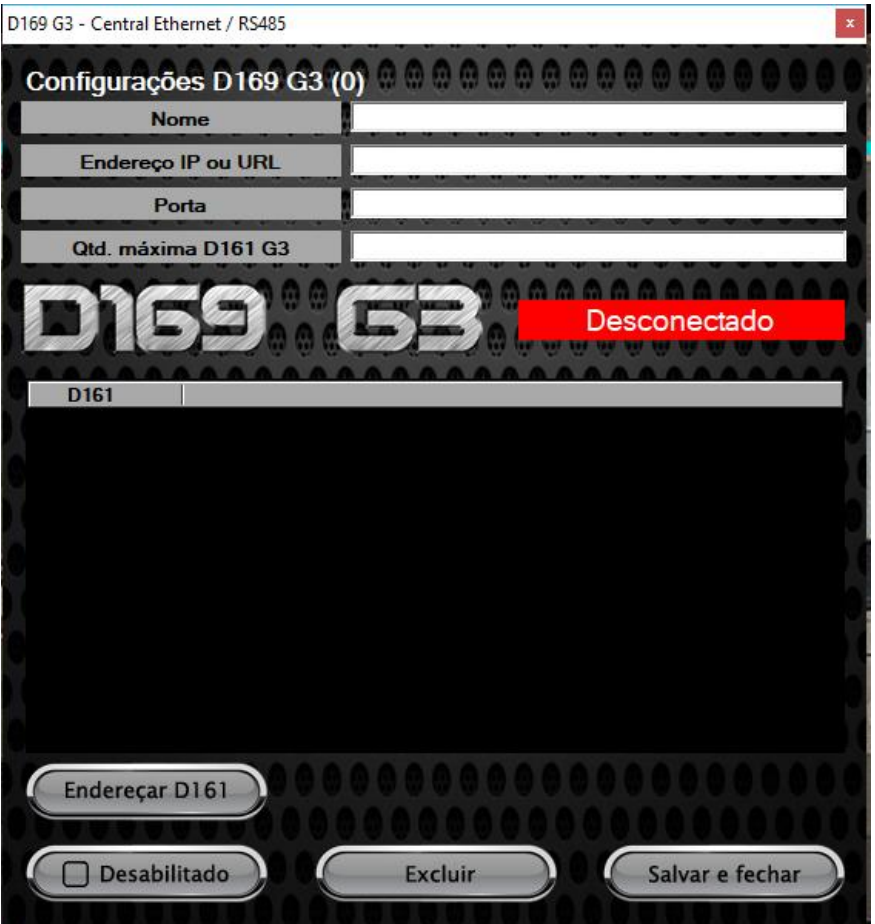

Preencher os campos:

 Nome - Nome de identificação da central D169 G3;
 Endereço IP ou URL – Endereço IP no seguinte formato ex.: 192.168.1.40, ou URL ex.: d169.ddns.net;
 Porta – Numero da porta configurada na central D169 G3;
 Qtd. máxima D161 G3 – Numero de unidades D161 G3 conectadas na central D169 G3. Clicar no botão "Desabilitado", em alguns segundos a mensagem "Conectado" deve aparecer na cor verde e uma lista com as unidades D161 G3 é apresentada;

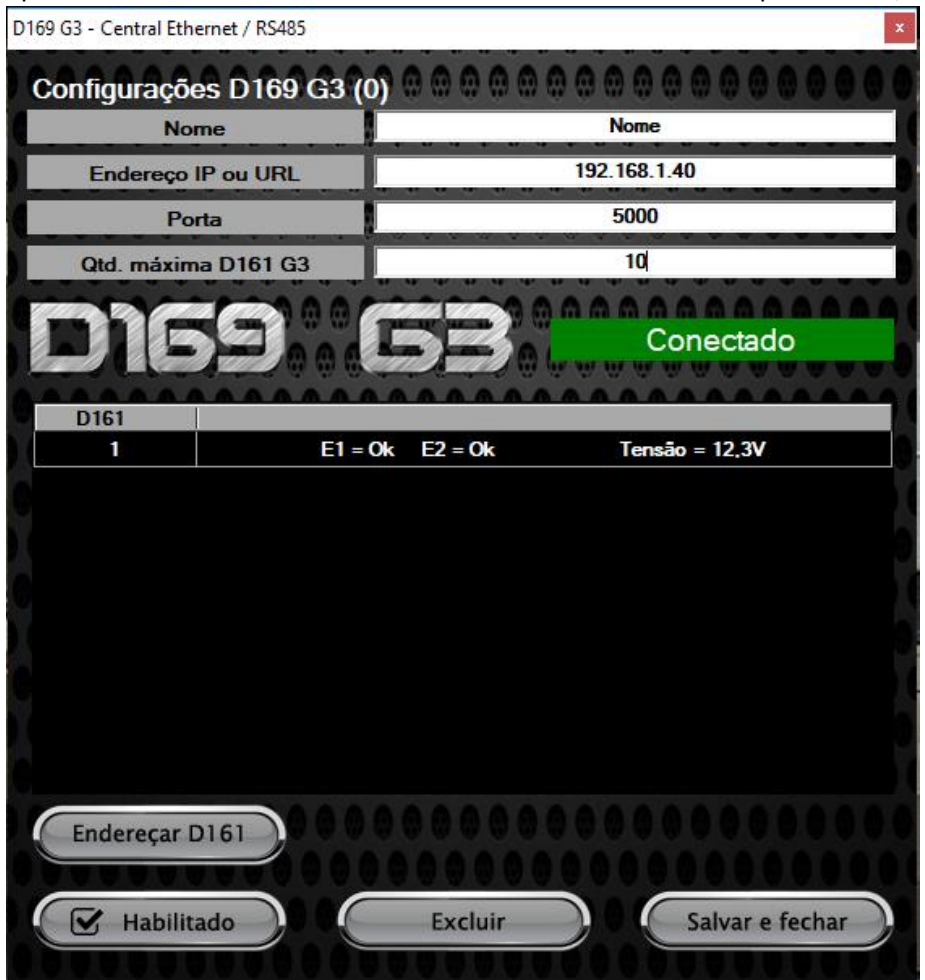

Clicar em "Salvar e fechar".

Caso necessite cadastrar mais centrais D169 G3, repita o procedimento.

Nota: As centrais devem ter endereço IP diferenciados.

Para endereçar unidades D161 G3 é necessário fechar o jumper na placa do modulo, clicar em "Endereçar D161" e seguir os procedimentos que serão apresentados. Após a conclusão do endereçamento o jumper deve ser aberto no módulo para que seja reconhecido.

Para vincular um setor ou uma saída em uma unidade D161 G3 conectada na central D169 G3, clique com o botão direito em cima do nome do setor e selecione a seguinte sequência.

Informações do dispositivo > Tipo > D169 G3 > nome da central cadastrada, como apresentado na figura a seguir.

|            | Setor 1 - Ok                  |                |                           |     |       |   |                 |
|------------|-------------------------------|----------------|---------------------------|-----|-------|---|-----------------|
| $\bigcirc$ | Ligado                        |                |                           |     |       |   |                 |
| •          | Desligado                     |                |                           |     |       |   |                 |
| ۲          | Acionamentos                  |                |                           |     |       |   |                 |
| ۲          | Acionamentos Digifort         |                |                           |     |       |   |                 |
| G          | Desabilitação por horario     |                |                           |     |       |   |                 |
| ()         | Informação do dispositivo 🔹 🕨 | 8              | Tipo: D169 (3) - Nome 🔹 🕨 | Ner | hum   |   |                 |
| 0          | Fechar                        | 28             | Endereço: 1               | D16 | 51 G3 |   |                 |
|            |                               | 3              | Entrada: 1                | D16 | 59 G3 | • | D169 (3) - Nome |
|            |                               | <b>i</b>       | Tensão: 12,2V             | D33 | 31 G3 |   | Fechar          |
|            |                               | <b>(i)</b>     | Temperatura: °            |     |       |   |                 |
|            |                               | $(\mathbf{i})$ | Umidade: %                |     |       |   |                 |
|            |                               |                | Fechar                    |     |       |   |                 |

Em seguida selecione o endereço da unidade D161 G3 e em qual entrada (1 ou 2), está conectado o sensor.

E possível ajustar os tempos de transmissão e recepção das requisições do aplicativo D162 G3 via a rede para o D169 G3, esses tempos estão associados a qualidade / velocidade rede ethernet em que o equipamento está instalado.

Para alterar esses tempos clique na barra de menus em:

Configurações > D169 G3 – Central Ethernet / RS485 > Tempo limite TX (seg). ou Tempo limite RX (seg).

O tempo padrão é 5 segundos para TX e 0 segundos para RX.

Estes tempos estão diretamente ligados ao tempo de resposta de um evento dos sensores monitorados.